Learning Management System

Step 1: Create New User Account

- <u>IMPORTANT</u>: If you created a Learning Management System (LMS) account previously, skip to Step 2: Launch Course.
- Open your Internet browser and go to the LMS website: https://courses.mihealth.org/PUBLIC.
- 3. Click on the **Create New User** button.

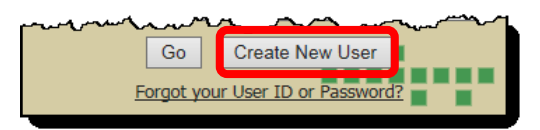

4. Click **Continue**. You do not need an access code to enroll on the Public LMS.

| * Organization      | ~~~~ |
|---------------------|------|
| Public              | ~    |
| * Access Code       |      |
|                     |      |
| Continue Close Help |      |

- 5. Complete the required and desired optional fields:
  - Email (User ID) For example <u>fakename123@gmail.com</u>, your email will be your User ID
  - First Name
  - Last Name
  - Email (use the same email as entered in the Email (User ID) field above)
  - Password
  - Confirm Password
  - Optional fields (State/Province, Middle Initial, Address, City, Zip/Postal, Country, and Phone).
- 6. Click on the Create New User button.
- 7. When the **Terms of Use** pop-up message displays, please read then click on the **Accept** button. Your account is now created. Next you will need to launch your course.

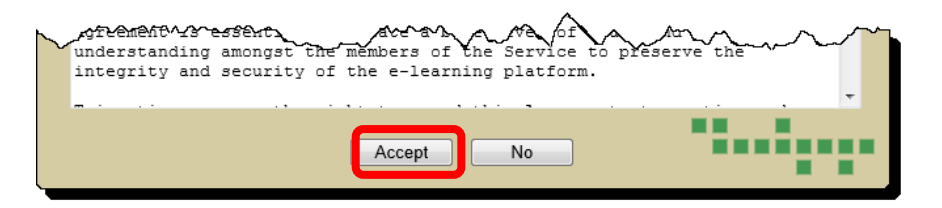

## Step 2: Launch Course

 From the My Courses tab, click on the Launch Course icon next to the desired course. The course will open in a new window and begin to play. In this example, the Vital Event Registration Application course is being launched or opened.

| courses.mihealth.org                                                                                        |                                                                                                    |                 |                       |                                                                                                    |  |  |  |  |  |  |
|----------------------------------------------------------------------------------------------------|----------------------------------------------------------------------------------------------------|-----------------|-----------------------|----------------------------------------------------------------------------------------------------|--|--|--|--|--|--|
| Enrolled Completed Transcript Click the "Launch Course" icons below to launch courses. The icon looks like: |                                                                                                    |                 |                       |                                                                                                    |  |  |  |  |  |  |
| Enrolled                                                                                                    |                                                                                                    |                 |                       |                                                                                                    |  |  |  |  |  |  |
|                                                                                                    | Title 👻                                                                                                    | % Complete      | Status                | Enroll Date                                                                                                    |  |  |  |  |  |  |
|                                                                                                    | WIC PCE Module 9 - Next Steps                                                                                                    | 0%              | Not Attempted         | 2015-06-10                                                                                                    |  |  |  |  |  |  |
|                                                                                                    | WIC PCE Module 8 - Rolling with Resistance                                                                                                    | 0%              | Not Attempted         | 2015-06-10                                                                                                    |  |  |  |  |  |  |
|                                                                                                    | ti the second second se | and man and and | ينهو المتحيرة المحيرة | and a second of the second of the second of |  |  |  |  |  |  |
|                                                                                                    | What Is Children's Special Health Care Services?                                                                                                    | 0%              | Not Attempted         | 2015-11-13                                                                                                    |  |  |  |  |  |  |
|                                                                                                    | Vital Event Registration Application (VERA) Training                                                                                                    | 0%              | Not Attempted         | 2020-07-01                                                                                                    |  |  |  |  |  |  |
|                                                                                                    | Transition to Adult Services                                                                                                    | 0%              | Not Attempted         | 2017-09-29                                                                                                    |  |  |  |  |  |  |

## **View Certificate**

- 1. After completing the course, a certificate will become available. To access the certificate, select the **My Courses** tab, click on the **Report Card** button. The **Transcript** window will open.
- 2. Click on the **Certificates** button located at the bottom of the screen.
- 3. Select the name of the certificate that you would like to view. The certificate will display. You can print, save, or close the certificate.

| courses.mihealth.org                                                                                               |                      |                                  | My Courses My  | Calendar Course Co | atalog             | <u></u> (s                            | Student) 🔻 |
|----------------------------------------------------------------------------------------------------|----------------------|----------------------------------|----------------|--------------------|--------------------|---------------------------------------|------------|
| Errolled Complete Transcript<br>Click the "Launch Course" icons below to launch courses. The icon lo<br>Transcript | oks like: 🔤          |                                  |                |                    |                    |                                       | 🕢 Help     |
|                                                                                                    | Report Options:      | Summary Transcript 🛛 Include Ina | ctive Courses  |                    |                    |                                       |            |
| Public                                                                                                    | Run Report           | Print Report Download Generate   | ed Report Help |                    | Certificat<br>B010 | tes<br>10.90<br>10.121<br>11.2017.408 | 2          |
| Date Created Mon, 6 Jul 2020 12:49:59 UTC                                                                          |                      |                                  |                |                    | ™ PP-0             | 00 FD 182                             | tes        |
| Course ID Title                                                                                                    |                      |                                  | Score          | Completion %       | Pass Date 🔁 M030   | DO MED 183 Hours                      |            |
| V0100 Vital Event Registration Applicat                                                                            | tion (VERA) Training |                                  | 87             | 100%               | 202 3 2 V010       | 10 618                                | 400        |